# **Protocol Converter ODOT-S1E1V2.0**

# **User Manual**

V2.00 2020.03.16

http://www.odotautomation.com 1 / 29

### **ODOT Series ODOT-S1E1V2.0**

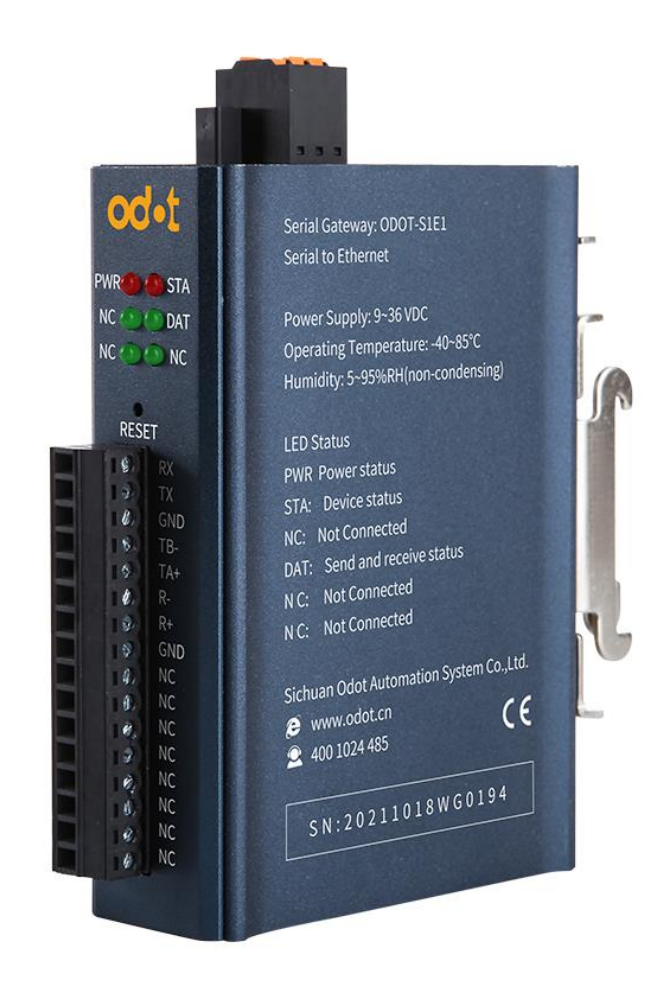

### **ODOT** Automation System Co., Ltd.

2022-03

#### Copyright ©2012 ODOT Automation all rights reserved

http://www.odotautomation.com 2 / 29

#### Version information

The following changes have been made to the document:

| Date       | version number | revise content     | author |
|------------|----------------|--------------------|--------|
| 2020-07-20 | V1.00          | release version    | CCL    |
| 2021-11-17 | V1.01          | firmware upgrading | CCL    |
| 2022-03-20 | V2.00          | hardware upgrading | CCL    |

#### **Ownership rights information**

Without the permission of the copyright owner, all or part of this document shall not be republished as a paper or electronic document.

#### Disclaimer

This document is only intended to assist the reader in using the products, and the company shall not be responsible for any loss or error caused by the use of the information in this document. The product and text described in this document are under constant development and refinement. ODOT Automation System Co., Ltd. has the right to modify this document without notifying users.

#### Software download

Please log on the official website: www.odotautomation.com and click on the corresponding product page to download.

### Catalogue

| 1. Product Overview                                | 5  |
|----------------------------------------------------|----|
| 1.1 Product Functions                              | 5  |
| 1.2 Functional Characteristics.                    | 5  |
| 1.3 Technical parameters.                          | 6  |
| 2. Hardware description                            | 7  |
| 2.1 Product appearance                             | 7  |
| 2.2 Indicator LED description                      | 8  |
| 2.3 Terminal definition                            | 9  |
| 2.4 Reset switch                                   | 9  |
| 2.5 External terminal resistance                   | 11 |
| 2.6 Installation dimension                         |    |
| 3. Typical application                             |    |
| 3.1 Transparent transmission with protocol data    |    |
| 3.1.1 TCP_SERVER pattern                           | 13 |
| 3.1.2 TCP_CLIENT pattern                           | 15 |
| 3.1.3 UDP_CONNECT pattern:                         |    |
| 3.2 None protocol data transmission.               |    |
| 3.2.1 TCP_SERVER pattern                           |    |
| 3.2.2 TCP_CLIENT pattern                           |    |
| 3.2.3 UDP_CONNECT pattern.                         |    |
| 4. Supplement                                      |    |
| Brief introduction of serial port network topology |    |
| 1. RS232                                           |    |
| 2. RS422                                           |    |
| 3. RS485                                           |    |

### **1. Product Overview**

### **1.1 Product Functions**

The protocol converter is a converter developed by Sichuan Odot Automation System Co., LTD between RS232/485/422 and TCP/UDP. It can easily connect serial port devices to Ethernet and realize network upgrade of serial port devices. The protocol converter supports the function of "data transparent transmission", which can be set as a client or a server. This function can easily realize the data communication between PLC, server and other Ethernet devices and the underlying serial port devices.

### **1.2 Functional Characteristics**

- ◆ 9-36V wide voltage input, anti-reverse connection protection.DC-DC isolation power supply, 3000V isolation voltage.
- ◆ 2KV network port isolation protection, 10M/100Mbps rate adaptive, automatic MDI/MDIX reversal.
- Support TCP server pure transparent transmission, support 10 clients access.
- Support TCP client pure transparent transmission, support to connect 1 server.
- Support UDP pure transparent transmission.
- Support with and without protocol transparent transmission, protocol transparent transmission supports MODBUS RTU/ASCII.
- Support for WEB browser configuration parameters.
- ◆ It has three interfaces of RS485, RS422 and RS232.
- ◆ Serial port baud rate support 1200 ~ 115200bps
- Support DHCP, more convenient to use.
- Support one-key reset function to restore factory Settings.
- ◆ 35mm standard DIN-rail installation.
- ◆ EMC meets EN 55022:2010 & EN55024:2010 international standards.

### **1.3 Technical parameters**

The technical parameters of this product are shown in Table 3.1. Please use this

product within the parameters of this product to obtain better performance.

|                                    | ODOT-S1E1                                                                 |  |  |  |  |  |  |  |
|------------------------------------|---------------------------------------------------------------------------|--|--|--|--|--|--|--|
| Environmental parameters           |                                                                           |  |  |  |  |  |  |  |
| Working temperature                | -20~70°C                                                                  |  |  |  |  |  |  |  |
| Storage temperature                | -55~125°C                                                                 |  |  |  |  |  |  |  |
| Operating humidity                 | 5%~95% (No condensation)                                                  |  |  |  |  |  |  |  |
| The power supply parar             | neters                                                                    |  |  |  |  |  |  |  |
| Number of power                    | 1                                                                         |  |  |  |  |  |  |  |
| ports                              |                                                                           |  |  |  |  |  |  |  |
| Input voltage                      | 9-36V (DC)                                                                |  |  |  |  |  |  |  |
| Power consumption                  | 700mW                                                                     |  |  |  |  |  |  |  |
| Ethernet parameters                |                                                                           |  |  |  |  |  |  |  |
| Working mode                       | TCP server, TCP client, UDP                                               |  |  |  |  |  |  |  |
| Number of Ethernet                 | 1                                                                         |  |  |  |  |  |  |  |
| Network protocol                   | TCP, UDP, HTTP                                                            |  |  |  |  |  |  |  |
| Number of TCP<br>connections       | TCP server pure transparent transmission, supports 10 clients accesses.   |  |  |  |  |  |  |  |
|                                    | TCP client pure transparent transmission, support to connect<br>1 server. |  |  |  |  |  |  |  |
| Serial port parameters             |                                                                           |  |  |  |  |  |  |  |
| Quantity of serial port            | 1                                                                         |  |  |  |  |  |  |  |
| Serial communication mode          | RTU mode and ASCII mode are optional.                                     |  |  |  |  |  |  |  |
| Serial terminal resistance         | 120 $\Omega$ external resistance                                          |  |  |  |  |  |  |  |
| Supported Baud rate                | 2400-115200bps                                                            |  |  |  |  |  |  |  |
| Supported validation mode          | None, odd check, even check                                               |  |  |  |  |  |  |  |
| Number of slave stations supported | 31(RS485)                                                                 |  |  |  |  |  |  |  |

# 2. Hardware description

### 2.1 Product appearance

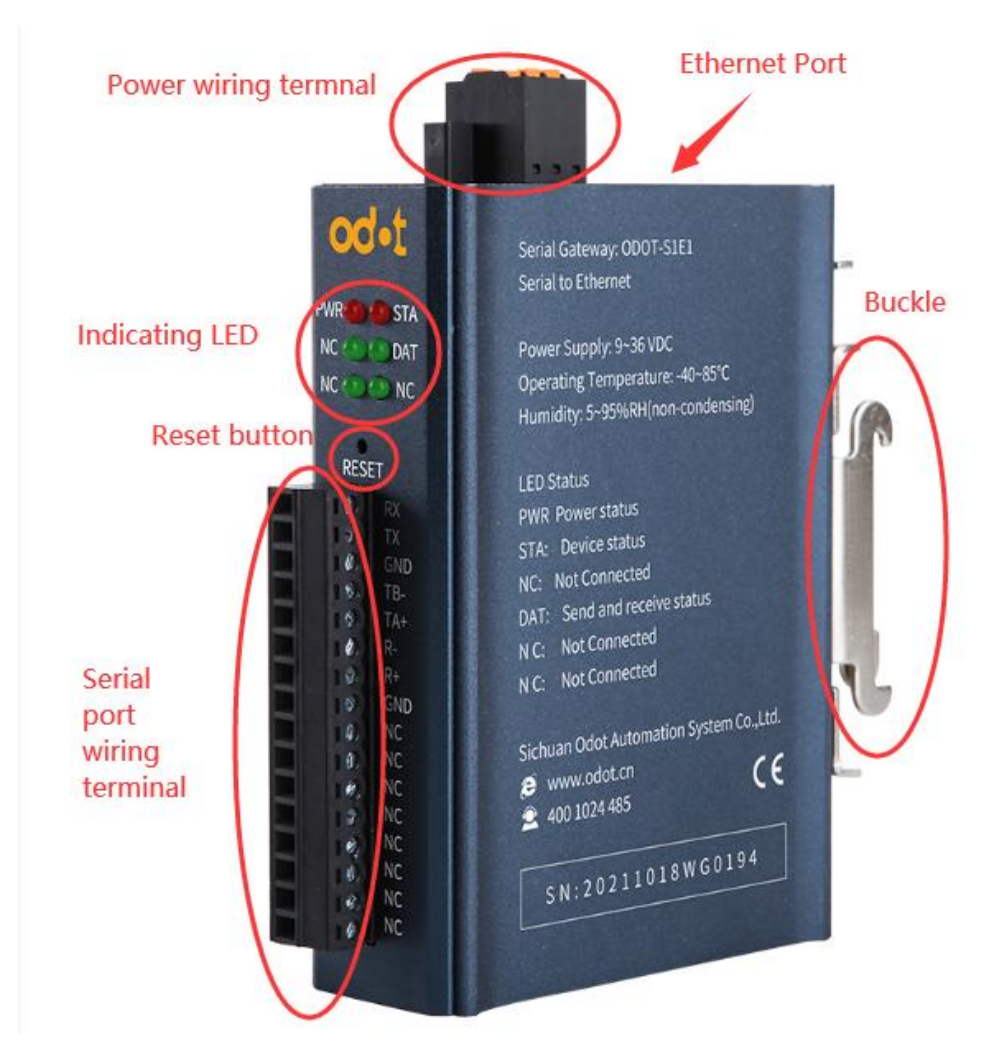

### **2.2 Indicator LED description**

The converter has 5 LED status indicators, of which symbol definition and status description are shown in "Table 2.1".

| Symbol | Definition              | State | Instruction                                               |
|--------|-------------------------|-------|-----------------------------------------------------------|
| DWD    | Damar I ED              | ON    | Power supply is connected                                 |
| PWK    | Power LED               | OFF   | Power supply is not connected                             |
|        |                         | Flash | The converter is running properly                         |
| SIA    | Converter status LED    | OFF   | The converter is not running properly                     |
| NC     | Not used                | OFF   | Not used                                                  |
| DAT    | Serial port transceiver | Flash | The serial port is sending and receiving data             |
| DAI    | indicator               | OFF   | No data is being sent or received through the serial port |
| NC     | Not used                | OFF   | Not used                                                  |
| NC     | Not used                | OFF   | Not used                                                  |

### 2.3 Terminal definition

The equipment connection adopts 10Pin 3.81mm distance unplugging terminal. The RS485 interface terminal is defined as follows.

| serial<br>numbe | Terminal | RS485              | RS422                  | RS232                 |
|-----------------|----------|--------------------|------------------------|-----------------------|
| <b>r</b>        | RX       |                    |                        | RS232 receive         |
| 2               | TX       |                    |                        | RS232<br>transmission |
| 3               | SGND     |                    |                        | RS232 grounding       |
| 4               | TB-      | RS485 B-           | RS422 send negative    |                       |
| 5               | TA+      | RS485 A+           | RS422 send positive    |                       |
| 6               | R-       |                    | RS422 receive negative |                       |
| 7               | R+       |                    | RS422 receive positive |                       |
| 8               | SGND     | RS485<br>grounding | RS422 grounding        |                       |
| 9               | NC       |                    |                        |                       |
| 10              | NC       |                    |                        |                       |
| 11              | NC       |                    |                        |                       |
| 12              | NC       |                    |                        |                       |
| 13              | NC       |                    |                        |                       |
| 14              | NC       |                    |                        |                       |
| 15              | NC       |                    |                        |                       |
| 16              | NC       |                    |                        |                       |

ODOT-S1E1 Terminal definition

### 2.4 Reset switch

RESET

The paper clip can be used to click the reset button, and all the indicators blink once to indicate a successful reset. Gateway reset successfully, the technical parameters of the gateway are as follows:

| Device Info                  |                                       |  |  |  |
|------------------------------|---------------------------------------|--|--|--|
| Device name                  | S1E1                                  |  |  |  |
| Firmware version             | V1.452                                |  |  |  |
| Device ID                    |                                       |  |  |  |
| <b>Network Configuration</b> |                                       |  |  |  |
| Device IP                    | 192.168.1.254                         |  |  |  |
| Device Port                  | 502                                   |  |  |  |
| Web access port              | 80                                    |  |  |  |
| Operating mode               | TCP server (default), TCP client, UDP |  |  |  |
|                              | mode, UDP multicast                   |  |  |  |
| Subnet mask                  | 255.255.255.0                         |  |  |  |
| Gateway                      | 192.168.1.1                           |  |  |  |
| Destination IP/DNS           | 192.168.1.2                           |  |  |  |
| Destination port             | 1024                                  |  |  |  |
| IP mode                      | Static (default), dynamic             |  |  |  |
| Serial Port Configuration    | )n                                    |  |  |  |
| Baud rate                    | 1200-115200, default; 115200          |  |  |  |
| Data bit                     | 5, 6, 7, 8; default: 8                |  |  |  |
| Parity bit                   | None, odd check, even check;          |  |  |  |
|                              | default: None                         |  |  |  |
| Stop bit                     | 1,2; default:1                        |  |  |  |
| Flow Control                 | None                                  |  |  |  |
| Advance Level                |                                       |  |  |  |
| None data restart            | Disabled (default), Enabled           |  |  |  |
| None data restart time       | 5-1270ms, default:300                 |  |  |  |
| Disconnection and            | 1-255 Second, default: 12             |  |  |  |
| reconnection time            |                                       |  |  |  |
| Multiple Host Settings       |                                       |  |  |  |
| Conversion Protocol          | Modbus TCP to RTU(default), None      |  |  |  |
| Timeout time for             | 32-8000ms, default:192                |  |  |  |
| command response             |                                       |  |  |  |
| Multiple host setting        | Enabled (default), Disabled           |  |  |  |
| RS485 Idle time              | 5-255ms,20                            |  |  |  |
| interval                     |                                       |  |  |  |
| Change the web login pa      | assword                               |  |  |  |
| New password                 |                                       |  |  |  |
| Retype new password          |                                       |  |  |  |

### **2.5 External terminal resistance**

According to the actual situation, a serial port side need external gateway 120  $\Omega$  terminal resistance.RS485 bus in the case of no trunk to support a maximum of 32 nodes, node and node between the "Daisy chain" connection mode, in the communication cable at both ends need to add terminal resistance, the resistance value is required to be approximately equal to the transmission cable characteristic impedance. In short distance transmission, no final resistance is required, that is, no final resistance is generally required below 300 meters. The final resistance is connected at the ends of the transmission cable.

Gateway in field application, if the RS485 bus distance, big field interference will need to add 120  $\Omega$  on both ends of the RS485 bus terminal resistance, in order to prevent the reflection of serial signal.

Note: 120  $\Omega$  resistance attached to the package, pay attention to check.

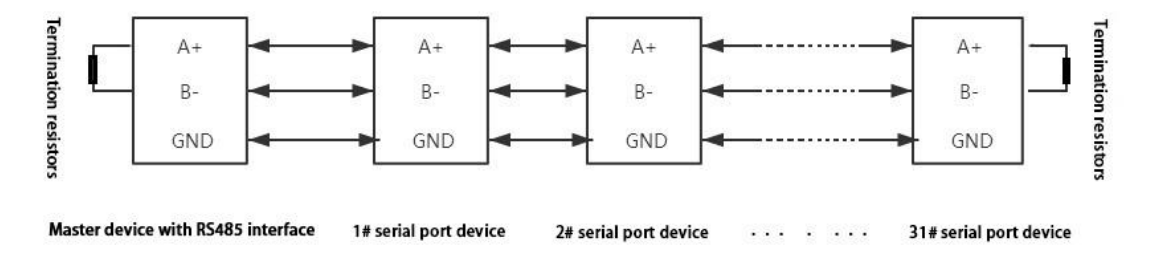

### 2.6 Installation dimension

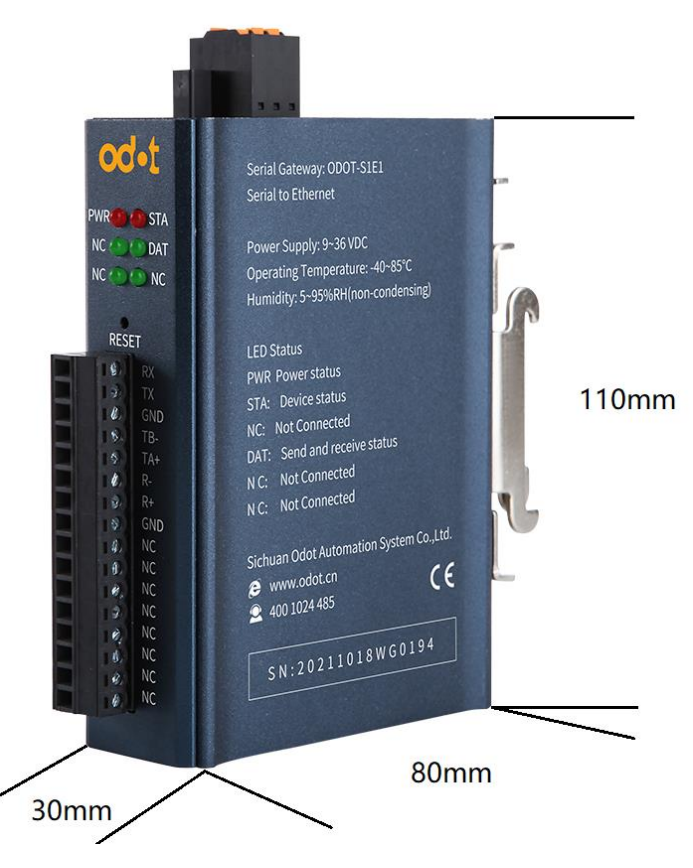

# **3.** Typical application

S1E1 supports TCP server, TCP client, UDP pure transparent transmission mode. The transparent transmission mode supports transparent transmission with and without protocol. The S1E1 supports browser configuration and it directly forwarding data without storing.

### 3.1 Transparent transmission with protocol data

Example: ODOT-S1E1 was used for testing. On-site RS485 device (MODBUS RTU communication protocol is adopted for communication, serial port parameters: ID=1,19200 BPS, N81). Modbus Slave test software was used to simulate the field device.

### 3.1.1 TCP\_SERVER pattern

1. Open Google browser and enter 192.168.1.254 to login to the page configuration interface:

| 192.168.1.254/ip       | html                                                |                                                  |                               |                                                 |                 |                   |                |
|------------------------|-----------------------------------------------------|--------------------------------------------------|-------------------------------|-------------------------------------------------|-----------------|-------------------|----------------|
|                        |                                                     |                                                  |                               |                                                 |                 | 退出                | English        |
|                        | 设备信息 Dev                                            | ice Info                                         | Firmware Versi                | on                                              | Device ID       |                   |                |
| Device Name            | 设备名称                                                | S1E1                                             | 固件版本                          | V1. 452                                         | 设备ID            | 28-60-2C-D1-D1-02 |                |
|                        | 网络设置 Ne                                             | twork Configura                                  | tion<br>Device Port           |                                                 | Webpage acc     | ess port          |                |
|                        | 设备IP Device IP                                      | 192.168.1.254                                    | 设备端口                          | 4196                                            | 网页访问端口          | 80                |                |
| Work Mode              | 工作模式                                                | TCP 服务器 V                                        | Subnet Mask<br>子网掩码           | 255.255.255.0                                   | 网关 Gateway      | 192.168.1.1       |                |
| Destination IP/DN      | S目的IP/DNS                                           | 192.168.1.2                                      | Destination Port<br>目的端口      | 4196                                            | IP mode<br>IP模式 | 静态 🗸 Static       |                |
|                        | 串口设置 Se                                             | erial Port Configu                               | uration                       |                                                 |                 |                   |                |
| Baud Rate              | 波特率                                                 | 115200 - Data Bit                                | 数据位                           | 8 - Parity check                                | (校验位            | 无 v None          |                |
| Stop Bit               | 停止位                                                 | 1 - Flow Contro                                  | 流控                            | 无 v Non                                         | e               |                   |                |
|                        | 高级设置 А                                              | dvance Configu                                   | ration<br>None data re        | start time                                      | Disconnecti     | on reconnection   | time           |
| None data restart      | 无数据重启                                               | Disabled<br>禁用 🗸                                 | 无数据重启时间                       | 300 5~1270<br>秒 Second                          | 断线重连时间          | 12 1~255 秒        | Second         |
|                        | 多主机设置                                               | Multiple Host Co                                 | onfiguration                  |                                                 |                 | le Host Config    |                |
| Conversion<br>Protocol | 转化协议                                                | None<br>无 v                                      | Long and re<br>指令应答超时时间       | 32~8000ms                                       | S<br>主机设定       | 禁用▼ Disabled      |                |
|                        | RS485 空闲时间间<br><sup>隔</sup> Noted: whe<br>注:当多主机设定被 | 0<br>5~255ms<br>n multiple host (<br>鼓禁用时,超时时间将始 | config is disab<br>终为0。超时时间仅9 | l <mark>led, the timeou</mark> t<br>只能设置为32的倍数。 | t time will be  | always 0, only m  | ultiples of 32 |
|                        | 修改网页登录密                                             | 码 Change the                                     | Webpage Log                   | in Password                                     |                 |                   |                |
| New Password           | 新密码                                                 |                                                  | 再次输入新密码                       |                                                 | Enter the       | new password ag   | ain            |
|                        |                                                     |                                                  | đ                             | 是交修改 Subm                                       | it              |                   |                |

Main nouns of configuration page Function description:

Baud rate:Serial port Baud rate, optional range 1200~115200bps, default 9600bps, please set this parameter to be consistent with the device connected to the serial port. Parity checking:No check, odd check, even check can be selected, default no check, please set this parameter to the serial port.

Stop bits:1 t, 2 bit stop is optional, default is 1 bit stop. Set this parameter to match the device to which the serial port is connected.

2. Network Settings: IP address 192.168.1.254, device port: 502, working mode: TCP server.

Serial port Settings: Serial port parameters: 19200bps, N81. The Serial Port test tool Serial Port Utility is used to simulate Serial Port devices.

Multi-master setting: Select Modbus TCP to RTU mode as the conversion protocol. Click Submit when the Settings are completed.

| 102.460.4.254/         | h to al        |     |                   |                         |                   |            |                   |
|------------------------|----------------|-----|-------------------|-------------------------|-------------------|------------|-------------------|
| 192.168.1.254/1p       | .ntml          |     |                   |                         |                   |            |                   |
|                        |                |     |                   |                         |                   |            | 退出 En             |
|                        | 设备信息           |     |                   |                         |                   |            |                   |
|                        | 设备名称           |     | S1E1              | 固件版本                    | V1. 452           | 设备ID       | 28-60-2C-D1-D1-02 |
|                        | 网络设置           | let | work Configurat   | ion                     |                   |            |                   |
| Device IP              | 设备IP           |     | 192.168.1.254     | 设备端口                    | 502               | 网页访问端口     | 80                |
| Work mode              | 工作模式           | T   | TCP 服务器 ~         | 子网掩码                    | 255.255.255.0     | 网关         | 192.168.1.1       |
| Destination            | 目的IP/DNS       |     | 192.168.1.2       | 目的端口                    | 4196              | IP模式       | 静态 🗸              |
| IP/DNS                 | 串口设置           | Se  | rial Port Configu | iration                 |                   |            |                   |
| Baud Rate              | 波特率            |     | 19200 🗸           | <sub>数据位</sub> Data bit | 8 <b>∨</b> Parity | Bit 校验位    | 无 🗸 None          |
| Stop bit               | 停止位            |     | 1~                | 流控                      | 无 🗸               |            |                   |
|                        | 高级设置           |     |                   |                         |                   |            |                   |
|                        | 无数据重启          |     | 禁用▼               | 无数据重启时间                 | 300 5~12<br>秒     | 270 断线重连时间 | 12 1~255 秒        |
|                        | 多主机设置          | Ν   | Iultiple Host Cor | nfiguration             |                   |            |                   |
| Conversion<br>Protocol | 转化协议           | (   | Modbus TCP转RTU 🗸  | 指令应答超时时间                | 0<br>32~8000ms    | 多主机设定      | 禁用 🗸              |
|                        | RS485 空闲时<br>隔 | 9)D | 0 5~255ms         | Modbus TCP              | to RTU            |            |                   |
|                        | 注: 当多主机谈       | 定被  | 妓禁用时, 超时时间将始      | 终为0。超时时间仅9              | 只能设置为32的倍数。       |            |                   |
|                        | 修改网页登          | 录密  | 码                 |                         |                   |            |                   |
|                        | 新密码            |     |                   | 再次输入新密码                 |                   |            |                   |
|                        |                |     |                   | ł                       | 是交修改              |            |                   |

After the parameter settings are submitted, log in to the web page again to check whether the Settings take effect.

Note: If the config page could not be logged in or the config page is displayed abnormally, pls disable the wireless network card and log in again. If the login IP address is forgotten, it could press the reset key to restore the factory Settings and log in the converter through 192.168.1.254. And reconfigure the parameters before using. 4. After setting, open MODBUS POLL software to test whether the data is collected normally.

| 📲 Modbus Poll - [M              | 1bpoll1]          | -               |              | 200<br>400 | Modbus Slave - [N | Mbslave1]       |                | - 🗆 ×           |
|---------------------------------|-------------------|-----------------|--------------|------------|-------------------|-----------------|----------------|-----------------|
| 🛱 File Edit Conn<br>Window Help | ection Setup Fur  | nctions Display | View         | <b>!!!</b> | File Edit Conne   | ection Setup Di | splay View Wir | ndow Help 🗕 🗗 🗙 |
| 🗅 🖻 🖬 🎒 🗙                       | 🗖   💆 🎃   자       | 05 06 15 16     | 17 22 23   T | D          | 🖻 🔒 🎒 🗎           | 트 희 💡 📢         |                |                 |
| Tx = 616: Err = 7: ID           | ) = 1: F = 03: SR | = 1000ms        |              | ID =       | 1: F = 03         |                 |                |                 |
| Alias                           | 00000             | Alias           | ^            |            | Alias             | 00000           | Alias          | 00020 ^         |
| 0                               | 21.9624           |                 |              | 0          |                   | 21.9624         |                | 0               |
| 1                               |                   |                 |              | 1          |                   |                 |                | 0               |
| 2                               | 1739.16           |                 |              | 2          |                   | 1739.16         |                | 0               |
| 3                               |                   |                 |              | 3          |                   |                 |                | 0               |
| 4                               | 2                 |                 |              | 4          |                   | 2               |                | 0               |
| 5                               |                   |                 |              | 5          |                   |                 |                | 0               |
| 7                               | 242               |                 |              | 6          |                   | 242             |                | 0               |
| 8                               | 867               |                 |              | 7          |                   |                 |                | 0               |
| 9                               |                   |                 |              | 8          |                   | 867             |                | 0               |
| 10                              | 0                 | 1               |              | 9          |                   |                 |                | 0               |
| 11                              | 0                 |                 |              | 10         |                   | 0               |                | 0               |
| 12                              | 0                 |                 |              | 11         |                   | 0               |                | 0               |
| 13                              | 0                 |                 | ~            | 12         |                   | 0               |                | 0 🗸             |
| <                               |                   |                 | >            | <          |                   |                 |                | >               |
| For Help, press F1.             | [192.1            | 168.1.254]: 502 | .:           | For I      | Help, press F1.   | Port            | 3: 19200-8-N-1 |                 |

### 3.1.2 TCP\_CLIENT pattern

1. Open Google browser, and enter 192.168.1.254 to log in to the webpage

configuration interface.

Network Setting: IP address 192.168.1.254, Device port: 502, Wok mode: TCP client, set the Destination IP/DNS to the server IP address to be connected: 192.168.1.51 (IP address of the local NIC), and remote port number: 6001.

Serial port device parameters: 19200bps, N81.The Serial Port test tool Serial Port Utility is used to simulate Serial Port devices.

Multiple Host Config: Select Modbus TCP to RTU mode as the conversion protocol.

Click Submit when the Settings are completed.

| 192.168.1.254/ip    | html                                     |                   |                   |                 |            |                   |  |  |
|---------------------|------------------------------------------|-------------------|-------------------|-----------------|------------|-------------------|--|--|
|                     |                                          |                   |                   |                 |            | 退出 Eng            |  |  |
|                     | 设备信息                                     |                   |                   |                 |            |                   |  |  |
|                     | 设备名称                                     | S1E1              | 固件版本              | V1. 452         | 设备ID       | 28-60-2C-D1-D1-02 |  |  |
|                     | 网络设置 net                                 | work config       | device port       |                 |            |                   |  |  |
| device IP           | 设备IP                                     | 192.168.1.254     | 设备端口              | 502             | 网页访问端口     | 80                |  |  |
| work mode           | 工作模式                                     | TCP 客户端 V         | CP client<br>子网掩码 | 255.255.255.0   | 网关         | 192.168.1.1       |  |  |
| destination         | 目的IP/DNS                                 | 192.168.1.51      | 目的端口              | 6001            | IP模式       | 静态~               |  |  |
| IP/DNS              | 串口设置                                     |                   | destination p     | ort no.         |            |                   |  |  |
|                     | 波特率                                      | 19200 🗸           | 数据位               | 8 🗸             | 校验位        | 无 🗸               |  |  |
|                     | 停止位                                      | 1~                | 流控                | 无 🖌             |            |                   |  |  |
|                     | 高级设置                                     |                   |                   |                 |            |                   |  |  |
|                     | 无数据重启                                    | 禁用 🗸              | 无数据重启时间           | 300 5~1270<br>秒 | 断线重连时间     | 12 1~255 秒        |  |  |
|                     | 多主机设置 m                                  | ultiple host conf | 9 Modbus T        | CP to RTU       |            |                   |  |  |
| onversion<br>otocol | 转化协议                                     | Modbus TCP转RTU ~  | 旨令应答超时时间          | 0<br>32~8000ms  | 多主机设定      | 茶用▼               |  |  |
| protocol            | RS485 空闲时间间<br>隔                         | 0 5~255ms         |                   |                 |            |                   |  |  |
|                     | 注: 当多主机设定被禁用时,超时时间将始终为0。超时时间仅只能设置为32的倍数。 |                   |                   |                 |            |                   |  |  |
|                     | 修改网页登录密                                  | 密码                |                   |                 |            |                   |  |  |
|                     | 新密码                                      |                   | 再次输入新密码           |                 |            |                   |  |  |
|                     |                                          |                   | ł                 | 是交修改            | submit the | modification      |  |  |

2. Open the TCP Debugging Assistant test tool, select TCP Server, set the remote host

IP address to 192.168.1.254, local port no: 6001, and click Start monitoring.

| CP调试助手(V1.9) TC                                                                                                    | P Debugging Assi                                         | stant test tool |       | _        |               |
|----------------------------------------------------------------------------------------------------|----------------------------------------------------------|-----------------|-------|----------|---------------|
| 文件(F) 工具(T) 编码方式                                                                                                    | 、关于(A)                                                   |                 |       |          |               |
| 通讯模式<br>通讯模式<br>で TCP Server<br>で TCP Server<br>で UDP<br>设置<br>远程主机 remote ho<br>192.168.1_254<br>远程端口 503 ▼<br>本地端口 6001 ▼<br>停止监听 | <del>de</del><br>st<br>local port no.<br>stop monitoring | 数据              | 接收区   | ▶ 十六进制   | <u>利显示</u> ^  |
| 清空接收区                                                                                                    |                                                          |                 |       |          | ~             |
| 「 实时 手动发送 」       万 安送 手动发送 」       清空发送区 」       退出 」                                                                              | 「 自动发送(ms) 500                                           |                 | 发送区   | ▶ 十六进制   | <u>11发送</u> ^ |
| 远程客户192.168.1.254: 503                                                                                                    | 收到:272585                                                | 发送:142916       | 计数器清零 | 2022/3/2 | 3 //.         |

Open Modbus Slave (simulate serial port device), click Connection or press the F3 shortcut key, set the correct serial port number and communication parameters in the pop-up window, and click OK.

| 🕌 M<br>🛒 Fil                                                                        | lodbus Slave - [Mbslave1]<br>le Edit Connection Setup Display View W                                                                                                    | _<br>/indow      | □<br>Help | ×<br>- 5 |
|-------------------------------------------------------------------------------------|----------------------------------------------------------------------------------------------------|------------------|-----------|----------|
| D E 1<br>D = 1<br>No cor<br>0 C 1<br>1<br>2<br>3<br>4<br>5<br>6<br>7<br>8<br>9<br>9 | Image: Second Setup         Connection         Alias       00000         Connection         Serial Setings         USB Serial Port         USB Serial Port         Serial Setings         USB Serial Port         Serial Setings         USB Serial Port         Serial Setings         USB Serial Port         USB Serial Port         Connection         Serial Setings         USB Serial Port         DSB CTS         Boata bits         Flow Control         DSR         TCP/IP Server         IP Address         IPAddress         Ort         Soza         Any Address | X<br>DK<br>ancel |           |          |
| For He                                                                              | Ignore Unit ID     IPv6     ID, press F1,     Port 3: 19200-8-N-1                                                                                                    |                  |           |          |

After the Settings, MODBUS master message is sent in the TCP debugging Assistant sending window, and Automatic Sending is selected to collect MODBUS Slave data.

| 6 TCP调试助手(V1.9)                                |                                                                                                    | - 0                                                                            | × | 🗱 Modbus Slave - [Mbslave1] — 🗆 🗙                                        |
|------------------------------------------------|----------------------------------------------------------------------------------------------------|--------------------------------------------------------------------------------|---|--------------------------------------------------------------------------|
| 文件(F) 工具(T) 编码方                                | 式 关于(A)                                                                                                    |                                                                                |   | File Edit Connection Setup Display View Window                           |
| iiiiii<br>通讯模式<br>C TCP Client<br>C TCP Server | <u> </u>                                                                                                    | 7 十六进制显示<br>00 00 (29)<br>00 00 (29)<br>00 00 (29)<br>00 00 (29)<br>00 00 (29) | ^ | Help                                                                     |
| 设置<br>远程主机<br>192.168.1.254                    | 00 59 00 00 00 00 17 01 03 14 11 11 22 22 66 67 88 99 33 33 44 41 12 34 23 45 00 00 00 55 90 00 00 17 01 03 14 11 11 22 22 66 67 88 99 33 33 44 44 12 34 23 45 00 00 00 59 00 00 00 17 01 03 14 11 11 22 22 66 67 88 99 33 33 44 44 12 34 23 45 00 00 | 00 00 (29)<br>00 00 (29)<br>00 00 (29)                                         |   | Alias         00000           0         0x1111           1         0x222 |
| 远程端口 503 ▼<br>本地端口 6001 ▼                      |                                                                                                    |                                                                                |   | 2 0x6667<br>3 0x8899<br>4 0x3333                                         |
|                                                | □□ 白砂岩洋(ma)500 - 秋塘岩洋(□□ □                                                                                                    | 一十六进制长送                                                                        | ~ | 5 0x4444<br>6 0x1234<br>7 0x2345                                         |
| □ 案时<br>发送 手动发送<br>清空发送区                       | 00 59 00 00 00 06 01 03 00 00 00 0A                                                                                                    |                                                                                | ^ | 8 0x0000<br>9 0x0000                                                     |
| 退出                                             | 33 收到:274731 发送:143804 计数器清零 3                                                                                                    | 2022/3/23                                                                      | / | For Help, press F1. Port 7: 19200-8-N-1                                  |

### 3.1.3 UDP\_CONNECT pattern:

UDP is an unlinked protocol that does not establish a connection between the source

and the terminal before transferring data. When it wants to transfer data, it simply grabs the data from the application and throws it onto the network as quickly as possible. At the sending end, the speed at which UDP delivers data is limited only by the speed at which the application generates data, the capacity of the computer, and the transmission bandwidth. At the receiving end, UDP puts each message segment into a queue, and the application reads one message segment at a time from the queue. 1. Open Google browser, and enter 192.168.1.254 to log in to the webpage configuration interface.

Network config: IP address 192.168.1.254, device port: 502, work mode: UDP, set the destination IP/DNS to the server IP address to be connected: 192.168.1.51 (IP address of the local NIC), and remote port number 6000. And it could use TCP debugging assistant to simulate test for TCP side.

Serial port config: serial port parameters: 19200bps, N81.The Serial Port test tool Serial Port Utility is used to simulate Serial Port devices.

Multiple Host Config: Select Modbus TCP to RTU mode as the conversion protocol. Click Submit when the Settings are completed.

|               |              |                  |            |                 |             | 退出                |
|---------------|--------------|------------------|------------|-----------------|-------------|-------------------|
|               | 设备信息         |                  |            |                 |             |                   |
|               | 设备名称         | S1E1             | 固件版本       | V1. 452         | 设备ID        | 28-60-2C-D1-D1-02 |
|               | 网络设置 ne      | twork config     | device por | t               |             |                   |
| device IP     | 设备IP         | 192.168.1.254    | 设备端口       | 502             | 网页访问端口      | 80                |
| work mode     | 工作模式         | UDP 模式 V         | 子网掩码       | 255.255.255.0   | 网关          | 192.168.1.1       |
| destination   | 目的IP/DNS     | 192.168.1.51     | 目的端口       | 6000            | IP模式        | 静态~               |
| IP/DNS        | 串口设置         | di               | ata bit    |                 | parity chee | ck                |
| baud rate     | 波特率          | 19200 🗸          | 数据位        | 8 🗸             | 校验位         | 无 v none          |
| stop bit      | 停止位          | 1 -              | 流控         | 无 🗸             |             |                   |
|               | 高级设置         |                  |            |                 |             | 75                |
| nultiple host | 无数据重启        | 禁用 🗸             | 无数据重启时间    | 300 5~1270<br>秒 | 断线重连时间      | 12 1~255 秒        |
| onfig         | 多主机设置        | Modbus TCP to F  | RTU        |                 |             |                   |
| conversion    | 转化协议         | Modbus TCP转RTU ~ | 指令应答超时时间   | 0<br>32~8000ms  | 多主机设定       | 禁用 🗸              |
| protocol      | RS485 空闲时间间隔 | 0 5~255ms        |            |                 |             |                   |
|               | 注: 当多主机设定被   | 故禁用时, 超时时间将始终    | 终为0。超时时间仅见 | 只能设置为32的倍数。     |             |                   |
|               | 修改网页登录密      | 码                |            |                 |             |                   |
|               | 新家码          | ·                | 再次输入新密码    |                 |             |                   |

| 192.168.1.254/ip.html

TCP debugging assistant simulates UDP client, Modbus Slave simulates serial port device, and it connects to S1E1 serial port through computer serial port USB to 485 converter.

Open TCP Debugging Assistant, select UDP, and set the remote host IP address: 192.168.1.254, remote port: 502, and local port: 6000. Click to enable UDP.

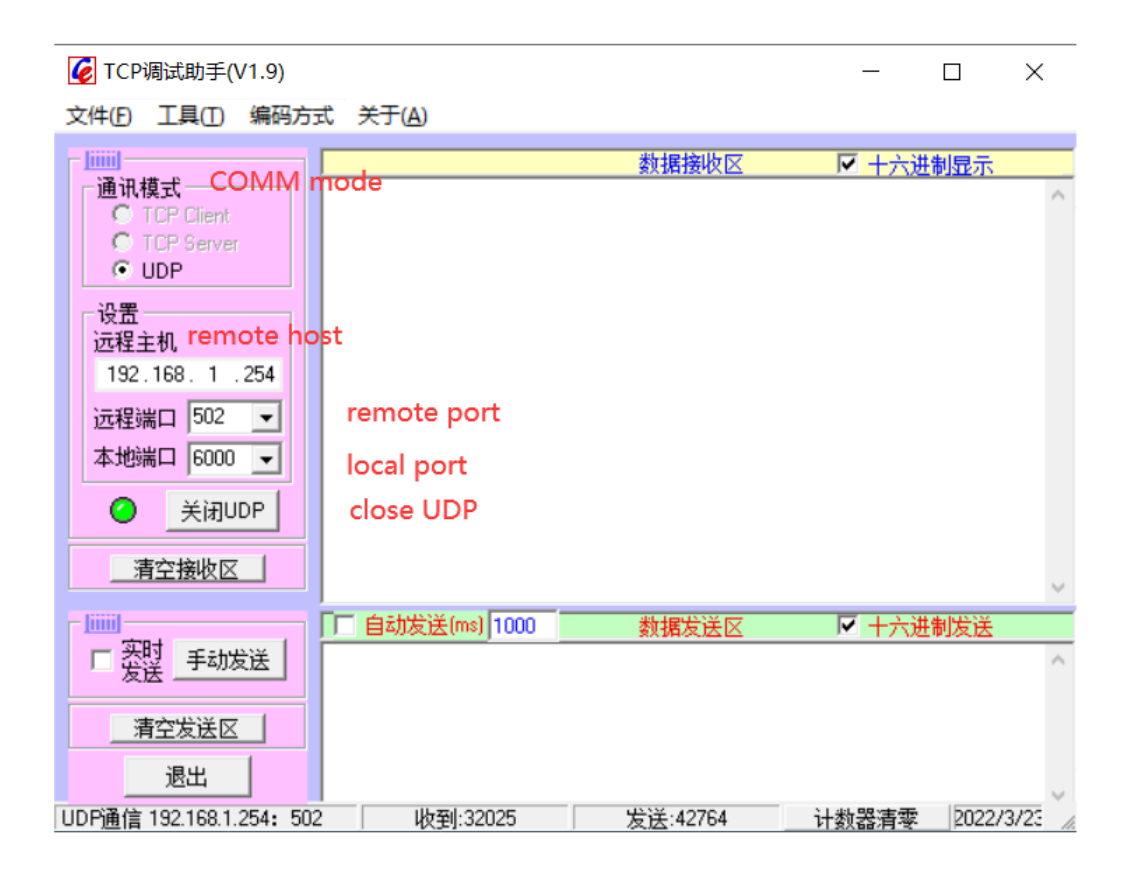

Open Modbus Slave (simulate serial port device), click Connection or press the F3 shortcut key, set the correct serial port number and communication parameters in the pop-up window, and click OK.

| 00C  | File Edit Connection Setup Display View Window Help - |
|------|-------------------------------------------------------|
|      |                                                       |
| D    | 🚔 🖬 🎒 📃 🚊 💡 😢                                         |
| D =  | 1: F = 03                                             |
| No ( | connection                                            |
|      | Alias 00000                                           |
| 0    | Connection Setup X                                    |
| 1    | Connection -                                          |
| 2    |                                                       |
| 3    | Cancel                                                |
| 4    | Serial Settings                                       |
| -    | USB Serial Port (CC M3)                               |
| 2    | Mode                                                  |
| 6    | RTU O ASCII                                           |
| 7    | 8 Data bits V                                         |
| 8    |                                                       |
| 9    | 1 [me] BTS disable delau                              |
|      | 1 Stop Bit V                                          |
|      |                                                       |
|      | IP Address Port                                       |
|      | 192.168.1.50 🗸 502                                    |
|      | Any Address IPv4                                      |
|      | Ignore Unit ID O IPv6                                 |

After the Settings, MODBUS master message is sent in the TCP debugging Assistant sending window, and Automatic Sending is selected to collect MODBUS Slave data.

| The The Article Connection Color Division View                                                                                                    |        |
|----------------------------------------------------------------------------------------------------|--------|
| 文件D 工具(D) 编码方式 天丁(A)                                                                                                    | Window |
|                                                                                                    | - 8 ×  |
| 世球機     町 0314 23 44 55 55 66 78 89 99 100 000 000 000 000 000 72 E0 [25]     「     TCP Client     ① 10314 23 44 55 55 66 78 89 99 100 000 000 000 000 000 000 000 72 E0 [25]     □     □ 1: F = 03     □ 1: F = 03 |        |
| CODP     C1 03 14 23 44 55 55 66 67 88 99 0 00 00 00 00 00 00 00 00 00 00 00 72 E0 (25)     Alias     O0000     Alias                                                                                               |        |
| CML 01 03 14 23 44 55 55 66 67 88 99 0 00 00 00 00 00 00 00 00 00 72 E0 (25) 0 0 0x2344     Ox2344                                                                                                    |        |
| 192.168.1.254 1 0x5555                                                                                                    |        |
| 」 近程端口 502 ▼ 2 0x6667                                                                                                    |        |
| 本地端口 6000 - 3 0x8899                                                                                                    |        |
| 4 0x0000                                                                                                    |        |
| 5 0x0000                                                                                                    |        |
| <u>6</u> 0x0000                                                                                                    |        |
| 【 □ 目动发送(ms) 1000 _ 数据发送区 ▼ 十六进制发送 7 0x0000                                                                                                    |        |
| □ 「 <u>发授</u> 手动发送 00 58 00 00 00 05 01 03 00 00 04 へ 8 0 x0000                                                                                                    |        |
| 9 0x0000                                                                                                    |        |
|                                                                                                    |        |

### 3.2 None protocol data transmission

### 3.2.1 TCP\_SERVER pattern

1. Open Google browser, and enter 192.168.1.254 to log in to the webpage

configuration interface.

Network config: IP address 192.168.1.254, device port: 502, work mode: TCP server.

Serial port config: serial port parameters: 19200bps, N81.The Serial Port test tool

Serial Port Utility is used to simulate Serial Port devices.

Multiple Host Config: Select the conversion protocol as none.

Click Submit when the Settings are completed.

| 192.168.1.254/ip. | html                                      |                   |            |                             |        |                   |    |
|-------------------|-------------------------------------------|-------------------|------------|-----------------------------|--------|-------------------|----|
|                   |                                           |                   |            |                             |        | 退出                | Er |
|                   | 设备信息                                      |                   |            |                             |        |                   |    |
|                   | 设备名称                                      | S1E1              | 固件版本       | V1. 452                     | 设备ID   | 28-60-2C-D1-D1-02 |    |
|                   | 网络设置 netv                                 | work config d     | evice port |                             |        |                   |    |
| device IP         | 设备IP                                      | 192.168.1.254     | 设备端口       | 502                         | 网页访问端口 | 80                |    |
| work mode         | 工作模式                                      | TCP 服务器 ~         | 子网掩码       | 255.255.255.0               | 网关     | 192.168.1.1       |    |
|                   | 目的IP/DNS                                  | 192.168.1.51      | 目的端口       | 6001                        | IP模式   | 静态 🗸              |    |
|                   | 串口设置 se                                   | rial port config  |            |                             |        |                   |    |
| baud rate         | 波特率                                       | 19200 V data bit  | 数据位        | <sup>8</sup> → parity check | 校验位    | 无 🗸               |    |
| stop bit          | 停止位                                       | 1~                | 流控         | 无~                          |        |                   |    |
|                   | 高级设置                                      |                   |            |                             |        |                   |    |
|                   | 无数据重启                                     | 禁用 🗸              | 无数据重启时间    | 300 5~1270<br>秒             | 断线重连时间 | 12 1~255 秒        | >  |
|                   | 多主机设置                                     | multiple host cor | nfig       |                             |        |                   |    |
| onversion         | 转化协议                                      | none<br>无         | 指令应答超时时间   | 0<br>32~8000ms              | 多主机设定  | 禁用▼               |    |
| 1010001           | RS485 空闲时间间隔                              | 0 5~255ms         |            |                             |        |                   |    |
|                   | 注: 当多主机设定被禁用时, 超时时间将始终为0。超时时间仅只能设置为32的倍数。 |                   |            |                             |        |                   |    |
|                   | 修改网页登录器                                   | 容码                |            |                             |        |                   |    |
|                   | 新密码                                       |                   | 再次输入新密码    |                             |        |                   |    |
|                   |                                           |                   | Ť          | 是交修改                        |        |                   |    |

Open the TCP debug assistant, simulate the TCP Client, and access the converter

192.168.1.254 port 502.

Open the Serial Port Utility to simulate the underlying Serial Port device.

The following figure shows the screenshot of normal communication of data:

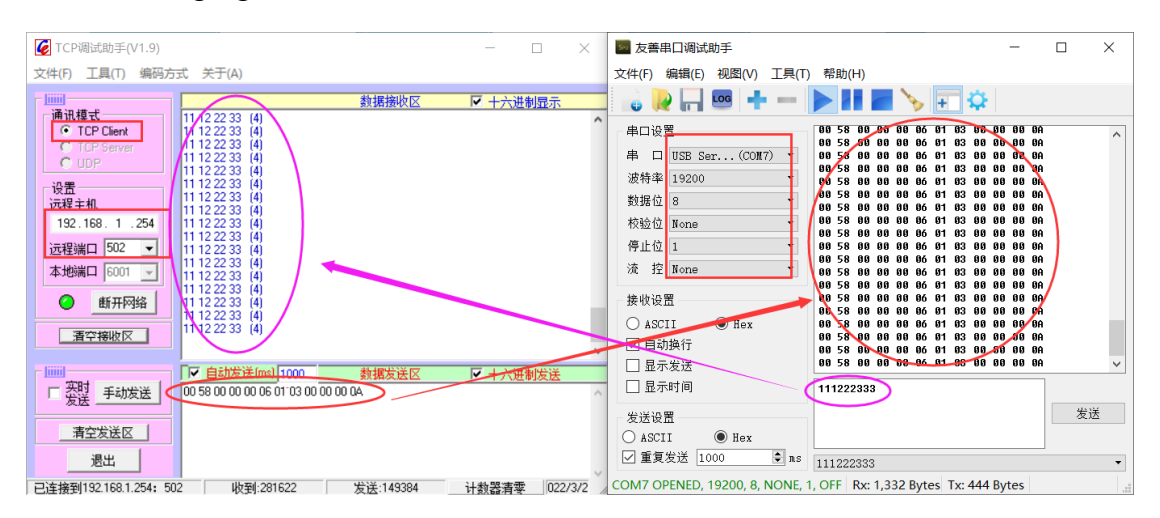

### **3.2.2 TCP\_CLIENT pattern**

1. Open Google browser, and enter 192.168.1.254 to log in to the webpage configuration interface.

Network Setting: IP address 192.168.1.254, Device port: 502, Wok mode: TCP client,

set the Destination IP/DNS to the server IP address to be connected: 192.168.1.51 (IP

address of the local NIC), and remote port number: 6004.

Serial port device parameters: 19200bps, N81.The Serial Port test tool Serial Port

Utility is used to simulate Serial Port devices.

Multiple Host Config: Select the conversion protocol as None.

Click Submit when the Settings are completed.

| 192.168.1.254/ip.html  |                                         |                    |                                    |                             |        |                          |  |
|------------------------|-----------------------------------------|--------------------|------------------------------------|-----------------------------|--------|--------------------------|--|
|                        |                                         |                    |                                    |                             |        | 退出 English               |  |
|                        | 设备信息                                    |                    |                                    |                             |        |                          |  |
|                        | 设备名称                                    | S1E1               | 固件版本                               | V1. 452                     | 设备ID   | 28-60-2C-D1-D1-02        |  |
|                        | 网络设置                                    | network config     | device port                        |                             |        |                          |  |
| device IP              | 设备IP                                    | 192.168.1.254      | 设备端口                               | 502                         | 网页访问端口 | 80                       |  |
| work mode              | 工作模式                                    | TCP 客户端 V          | ' client<br><sup>子网掩码</sup> destin | 255.255.255.0               | 网关     | 192.168.1.1              |  |
| destination            | 目的IP/DNS                                | 192.168.1.51       | 目的端口                               | 6004                        | IP模式   | 静态 🗸                     |  |
| IP/DNS                 | 串口设置。                                   | serial port config |                                    |                             |        |                          |  |
| baud rate              | 波特率                                     | 19200 🗸 data bit   | 数据位                                | <sup>8</sup> → parity check | (校验位   | 无 <mark>&gt; none</mark> |  |
| stop bit               | 停止位                                     | 1~                 | 流控                                 | 无 🗸                         |        |                          |  |
|                        | 高级设置                                    |                    |                                    |                             |        |                          |  |
|                        | 无数据重启                                   | 禁用▼                | 无数据重启时间                            | 300 5~1270<br>秒             | 断线重连时间 | 12 1~255 秒               |  |
|                        | 多主机设置                                   | multiple host con  | fig                                |                             |        |                          |  |
| conversion<br>protocol | 转化协议                                    | 无 none v           | 指令应答超时时间                           | 0<br>32~8000ms              | 多主机设定  | 禁用▼                      |  |
|                        | RS485 空闲时间<br>隔                         | 间间<br>0 5~255ms    |                                    |                             |        |                          |  |
|                        | 注:当多主机设定被禁用时,超时时间将始终为0。超时时间仅只能设置为32的倍数。 |                    |                                    |                             |        |                          |  |
|                        | 修改网页登录                                  | 录密码                |                                    |                             |        |                          |  |
|                        | 新密码                                     |                    | 再次输入新密码                            |                             |        |                          |  |
|                        |                                         |                    | B                                  | 是交修改S                       | ubmit  |                          |  |

Open the TCP debugging assistant, and it simulates THE TCP Server (local IP address 192.168.1.51, port number 6004), and wait for the protocol converter to be actively connected.

Open the Serial Port Utility to simulate the underlying Serial Port device. The following figure shows the screenshot of normal communication of data:

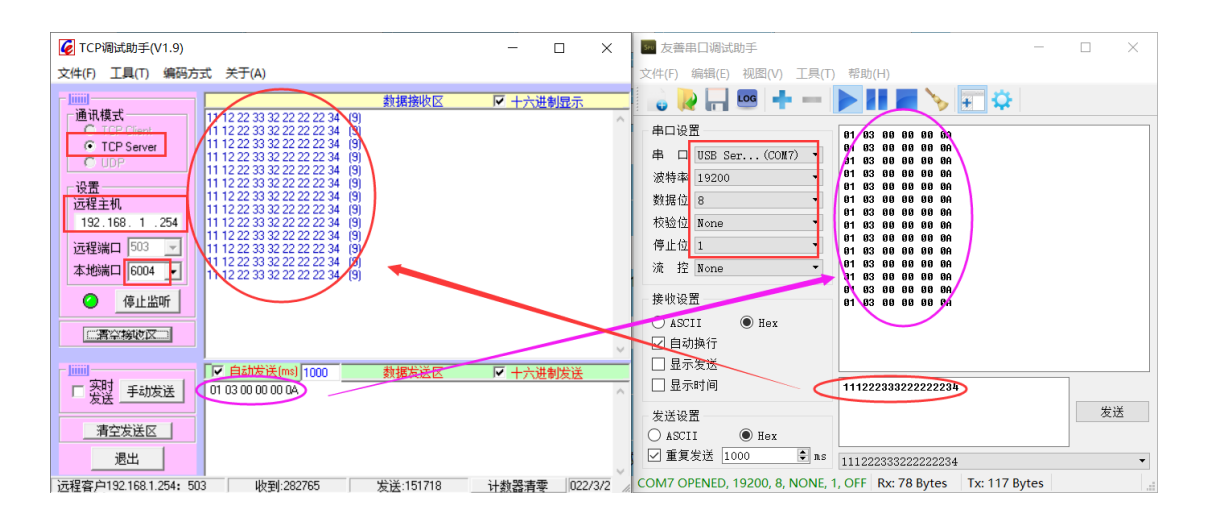

### 3.2.3 UDP\_CONNECT pattern

1. Open Google browser, and enter 192.168.1.254 to log in to the webpage

configuration interface.

Network config: IP address 192.168.1.254, device port: 502, work mode: UDP mode, set the Destination IP/DNS to the server IP address to be connected: 192.168.1.51 (IP address of the local NIC), and remote port number: 6005.

Serial port config: serial port parameters: 19200bps, N81.The Serial Port test tool

Serial Port Utility is used to simulate Serial Port devices.

Multiple Host Config: Select the conversion protocol as none.

Click Submit when the Settings are completed.

| 192.168.1.254/ip | html                                     |                   |          |                  |                 |                   |  |
|------------------|------------------------------------------|-------------------|----------|------------------|-----------------|-------------------|--|
|                  |                                          |                   |          |                  |                 | 退出 En             |  |
|                  | 设备信息                                     |                   |          |                  |                 |                   |  |
|                  | 设备名称                                     | S1E1              | 固件版本     | V1. 452          | 设备ID            | 28-60-2C-D1-D1-02 |  |
|                  | 网络设置 net                                 | work config       |          | -                |                 |                   |  |
| device IP        | 设备IP                                     | 192.168.1.254     | 设备端口     | 502              | 网页访问端口          | 80                |  |
| work mode        | 工作模式                                     | UDP 模式 🖌          | 子网掩码     | 255.255.255.0    | 网关              | 192.168.1.1       |  |
| destination      | 目的IP/DNS                                 | 192.168.1.51      | 目的端口     | 6005 destinati   | on port<br>IP模式 | 静态~               |  |
| IP/DNS           | 串口设置 ser                                 | ial port config   |          |                  |                 |                   |  |
| baud rate        | 波特率                                      | 19200 V data bit  | 数据位      | 8 - parity check | c校验位            | 无 v none          |  |
| stop bit         | 停止位                                      | 1~                | 流控       | 无 🗸              |                 |                   |  |
|                  | 高级设置                                     |                   |          |                  |                 |                   |  |
|                  | 无数据重启                                    | 禁用▼               | 无数据重启时间  | 300 5~1270<br>秒  | 断线重连时间          | 12 1~255秒         |  |
|                  | 多主机设置                                    | multiple host cor | nfig     |                  | 4<br>           |                   |  |
| conversion       | 转化协议                                     | 无 none 🗸          | 指令应答超时时间 | 0<br>32~8000ms   | 多主机设定           | 禁用▼               |  |
| protocol         | RS485 空闲时间间隔                             | 0 5~255ms         |          |                  |                 |                   |  |
|                  | 注: 当多主机设定被禁用时,超时时间将始终为0。超时时间仅只能设置为32的倍数。 |                   |          |                  |                 |                   |  |
|                  | 修改网页登录部                                  | 密码                |          |                  |                 |                   |  |
|                  | 新密码                                      |                   | 再次输入新密码  |                  |                 |                   |  |

Open the TCP debugging assistant to simulate the UDP connection protocol converter. Open the Serial Port Utility to simulate the underlying Serial Port device. The following figure shows the screenshot of normal communication of data:

| VI.9) TCP调试助手(V1.9)                                                                                               | - 🗆 🗙           | ■ 友善串口调试助手 - □                                                 | $\times$ |
|----------------------------------------------------------------------------------------------------|-----------------|----------------------------------------------------------------|----------|
| 文件(E) 工具(I) 编码方式关于(A)                                                                                             |                 | 文件(F) 编辑(E) 视图(V) 工具(T) 帮助(H)                                  |          |
| →<br>通讯模式 99 97 89 78 33 33 ℃                                                                                     | ▶ 十六进制显示        |                                                                |          |
| C TCP Client (89 97 89 78 33 33 (6)<br>C TCP Server (89 97 89 78 33 33 (6)<br>C TCP Server (89 97 89 78 33 33 (6) |                 | 串口设置<br>串 ロ USB Ser(COM7) ▼                                    |          |
| (89 97 89 78 33 33 (6)<br>89 97 89 78 33 33 (6)<br>99 97 89 78 33 33 (6)                                          |                 | 波特傘 19200     マ     11 11 11 11 11 11 11 11 11 11     11 11    |          |
| 1254至王初。<br>192.168.1.254 89.97.89.78.33.33 (6)<br>89.97.89.78.33.33 (6)                                          |                 | RANG 12 0     III 11 11 11 11 11 11 11 11 11 11 11             |          |
| 法程端口 502 - 99 37 89 78 33 33 (6)<br>本排除口 6005 - 88 97 89 78 33 33 (6)                                             |                 | 停止位 1 · · · · · · · · · · · · · · · · · ·                      |          |
| ◆ 关闭UDP                                                                                                    |                 | 接收设置                                                           |          |
| 二濟学榜收区                                                                                                    |                 | ○faSCII ⑥ Hex<br>□ 自动换行                                        |          |
|                                                                                                    | ▶ 十六进制发送        |                                                                |          |
| 「 <u>发</u> 提 手动发送 111111111111111111111111111111111111                                                            | ^               |                                                                | 送        |
| 清空发送区                                                                                                    |                 | ASCII I Hex                                                    |          |
|                                                                                                    | ~               | ▲ 東東友区 1000 ▼ 和S 899789783333                                  | •        |
| UDP通信 192.168.1.254: 502 收到:284489 发送:152777                                                                      | 计数器清零 022/3/2 / | COM7 OPENED, 19200, 8, NONE, 1, OFF Rx: 132 Bytes Tx: 72 Bytes |          |

## 4. Supplement

### Brief introduction of serial port network topology

### 1. RS232

RS232 is one of serial communication interfaces controlled by industry. It is widely used to connect computer serial interface with peripherals. RS232 using a signal and a signal transmission form, return lines were in the land of the three wire connection mode, can realize full-duplex communications, the transmission signals for single ended, the total transmission of easy to generate common-mode interference, so the noise resistance is weak, the transmission distance is limited, RS232 interface standards stipulated in the code element distortion maximum transmission distance is less than 4% under the condition of standard values of 50 feet (15 meters) (more than 15 m long distance communication, need to adopt modem), the maximum transmission distance is also associated with communication baud rate, in the process of practical application, if the transmission distance is far, Please reduce the baud rate. In order to reduce the electromagnetic interference from the outside during the signal transmission, please use the shielded cable as the communication cable.

RS232 interface standard specifies that TXD and RXD:

RS232 USES negative logic to transmit signals and takes the signal of  $-(3\sim15)V$  as logic "1".Take the signal of  $+(3\sim15)V$  as logical "0";Voltages between -3 and +3V are meaningless, as are voltages lower than -15V or higher than +15V.

RS232 Interface Classification:

DB9 header interface

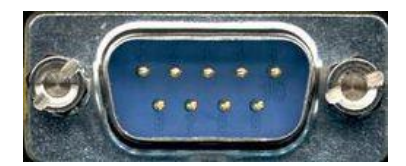

The top left corner is 1, the bottom right corner is 9

| 9-pin RS232 serial port (DB9) |      |                     |  |  |
|-------------------------------|------|---------------------|--|--|
| Pin                           | Name | Function            |  |  |
| 1                             | CD   | Carrier detect      |  |  |
| 2                             | RXD  | Receive data        |  |  |
| 3                             | TXD  | Send data           |  |  |
| 4                             | DTR  | Data terminal ready |  |  |
| 5                             | GND  | Signal ground       |  |  |
| 6                             | DSR  | Data ready          |  |  |
| 7                             | RTS  | Request to send     |  |  |
| 8                             | CTS  | Clear to send       |  |  |
| 9                             | RI   | Ring alert          |  |  |

As the RS232 interface has the above electrical characteristics, it can only realize point-to-point communication.

RS232 communication wiring diagram is shown in the figure below:

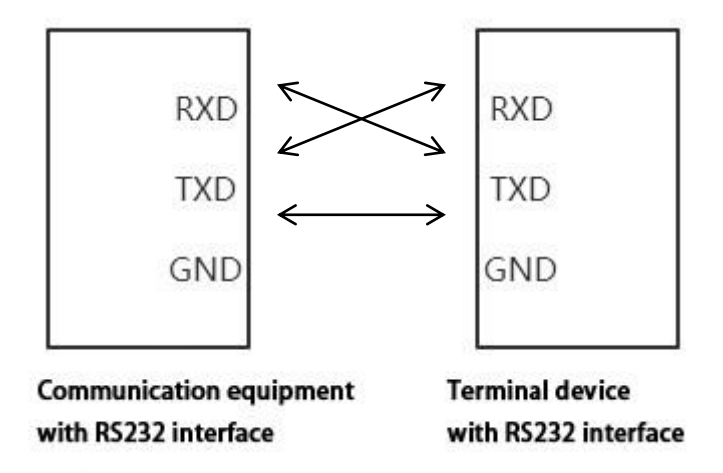

#### 2. RS422

The full name of RS422 interface standard is "Electrical Characteristics of Balanced Voltage Digital Interface Circuit", which defines the characteristics of the interface circuit. RS422 adopts four-wire plus ground wire (T+, T-, R+, R-, GND), full-duplex, differential transmission, multi-point communication data transmission protocol. It USES a balanced transmission line that is unidirectional/non-reversible,

with or without an enabling end. Because the receiver USES a high input impedance and the sending driver is stronger than RS232, it is allowed to connect multiple receiving nodes on the same transmission line, up to 10 nodes. That is, one Master device (Master), the rest are slave devices (Salve), and the slave devices cannot communicate with each other, so RS-422 supports point-to-many two-way communication.

The RS-422 has a maximum transmission range of 4,000 feet and a maximum transmission rate of 10Mb/s. The length of the balanced twisted pair is inversely proportional to the transmission rate, and the maximum transmission distance can be reached only if the rate is below 100KB /s. The highest rate of transmission can be obtained only over very short distances. Generally, the maximum transmission rate obtained on 100 meters long twisted pair is only 1Mb/s.

The RS-422 requires a terminal resistance that is approximately equal to the characteristic impedance of the transmission cable. In short distance transmission, no final resistance is required, that is, no final resistance is generally required below 300 meters. The final resistance is connected to the farthest end of the transmission cable.

In a master multi-slave network connection, all the sending terminals of the slave connect to the receiving terminals of the master station by daisy-chain. All the receiving ends of the slave stations are connected by daisy-chain to the sending end which is finally connected to the master station.

| RS422 | 2 (9 Pin) | Function           | Remark       |
|-------|-----------|--------------------|--------------|
| 3     | R-        | Receive negative   | Must connect |
| 2     | T-        | Send negative      | Must connect |
| 7     | R+        | Receiving positive | Must connect |
| 8     | T+        | Send positive      | Must connect |

The RS422 pin definition:

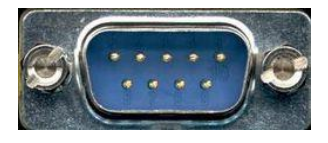

The upper left corner is 1, the lower right corner is 9.

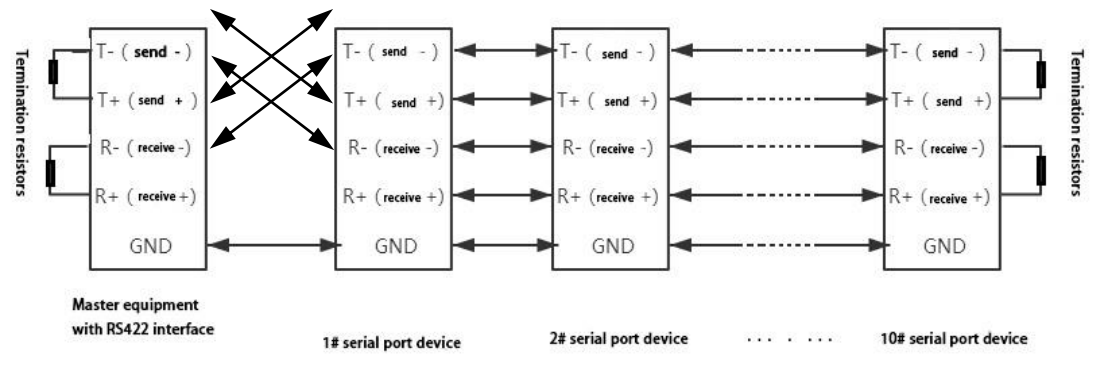

The RS422 communication wiring diagram is shown in the figure:

#### 3. RS485

Since the RS-485 is developed from the RS-422, many electrical provisions of the RS-485 are similar to those of the RS-422.If they all adopt the balanced transmission mode, they all need to connect the final resistance on the transmission line, etc. The RS-485 can adopt two - wire and four - wire mode, and the two - wire system can realize real multi - point two - way communication.

RS485 is a standard for defining the electrical characteristics of drivers and receivers in a balanced digital multipoint system, using a combination of balanced drivers and differential receivers for enhanced common-mode dry resistance, i.e., good noise interference resistance. Because the semi-duplex network composed of RS485 interface generally adopts the wiring mode of two-wire system and adopts differential signal to transmit data, the voltage difference between the two lines is -(2-6)V to represent logic "0", and the voltage difference between the two lines is +(2-6)V to represent logic "1".

RS485 signal transmission distance is related to communication baud rate, the higher the baud rate, the shorter the transmission distance, under the condition of the baud rate is not higher than 100 KBPS, theory of the maximum communication distance is about 1200 meters, in the process of practical application, Due to electromagnetic interference and other factors, often cannot meet the maximum communication distance, if in a long-distance communication, please reduce the baud rate, to reduce the signal during transmission by external electromagnetic interference, please use twisted-pair shielded cable as a communication cable.

RS485 bus in the case of no trunk to support a maximum of 32 nodes, node and node between the "Daisy chain" connection mode, in the communication cable at both ends need to add terminal resistance, the resistance value is required to be approximately equal to the transmission cable characteristic impedance. In short distance transmission, no final resistance is required, that is, no final resistance is generally required below 300 meters. The final resistance is connected at the ends of the transmission cable.

| -   |               |           |         |
|-----|---------------|-----------|---------|
| Pin | Name          | Function  | Remark  |
| 1   | Data-/B-/485- | Send      | Must    |
|     |               | positive  | connect |
| 2   | Data+/A+/485+ | Receiving | Must    |
|     |               | positive  | connect |
| 5   | GND           | Ground    |         |
|     |               | wire      |         |

RS485 9 pin definition:

The RS485 communication wiring diagram is shown in the figure:

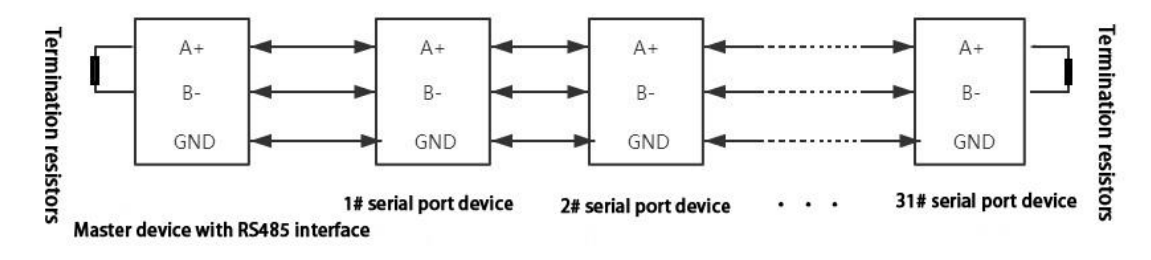

#### **Odot Automation System Co., Ltd.**

Add: Plant No. 204 MianYang Comprehensive Bonded Zone, Eastern section of FeiYun Avenue, MianYang, Sichuan Province, China. 621000

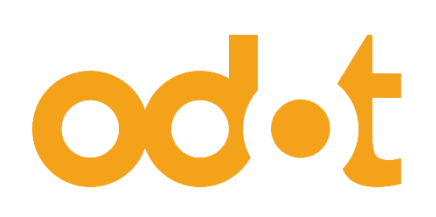

Tel: +86-0816-2538289 Zip Code: 621000 Email:sales@odotautomation.com Web: www.odotautomation.com